# Calendário estático em ordens de serviço

help.fracttal.com/hc/pt-br/articles/24887367738765-Calendário-estático-em-ordens-de-serviço

A vista de calendário no módulo de ordens de serviços dá-nos uma visão geral conveniente das nossas atividades, tais como:

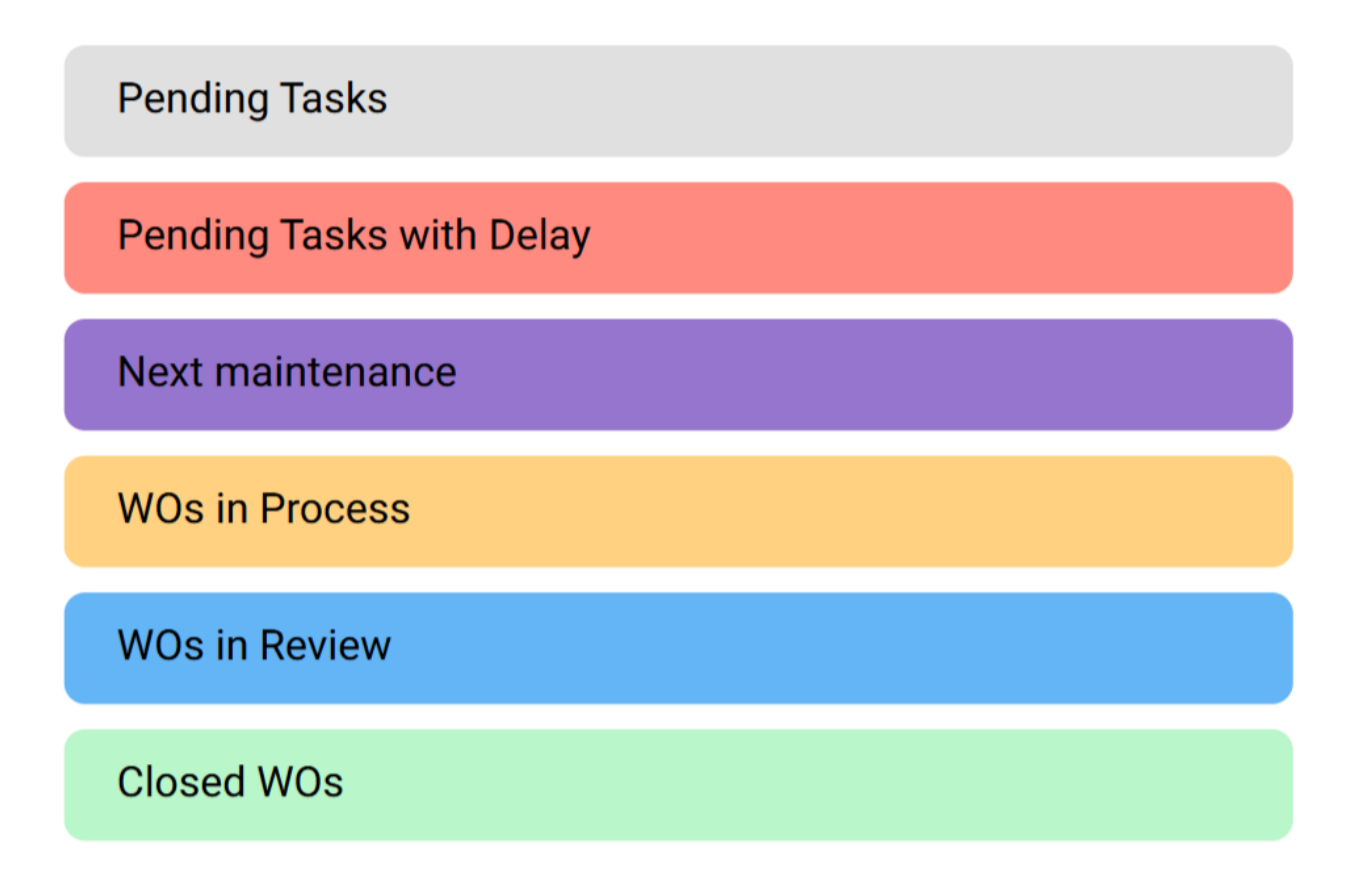

Nesta visualização, podemos ver tanto as atividades atribuídas como as que ainda estão pendentes de atribuição, juntamente com os seus vários estados identificados por cores.

# Como aceder à interface do calendário do módulo de ordens de serviço?

Para aceder à interface do calendário no módulo de ordens de serviços, siga estes passos:

1. No Fracttal One 5.0, vá para o menu superior esquerdo.

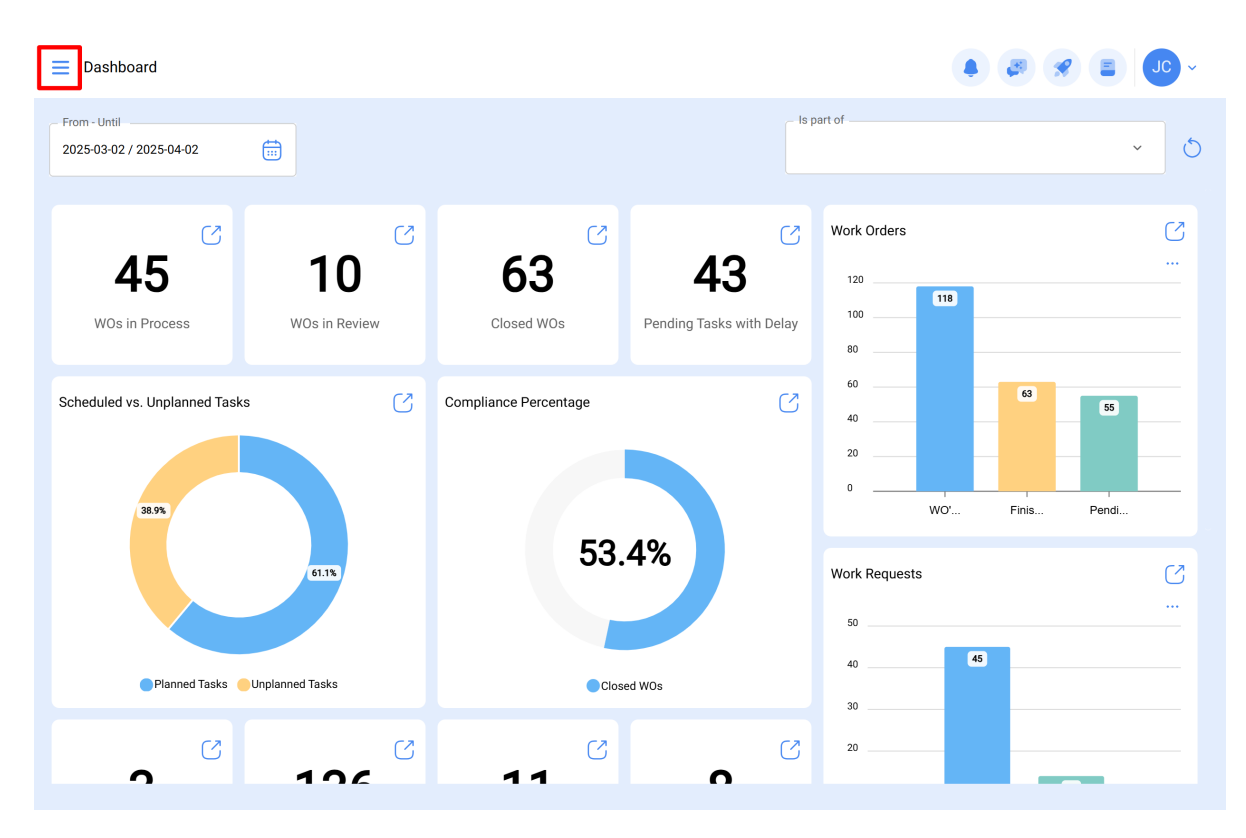

2. Clique no módulo "Tarefas".

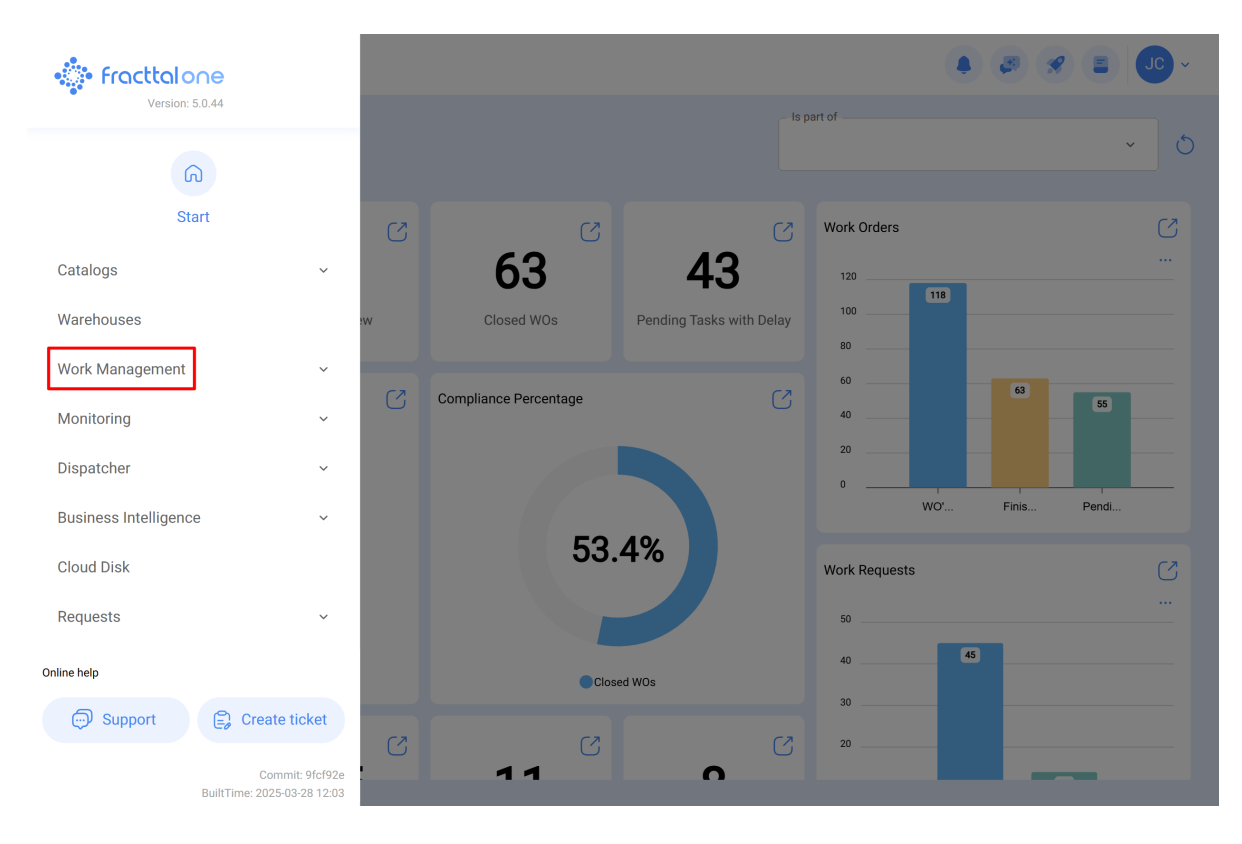

3. Clique em "ordens de serviço".

| 🔅 fracttalone         |    |                       |                          | ۲             |             |
|-----------------------|----|-----------------------|--------------------------|---------------|-------------|
| Version: 5.0.44       |    |                       |                          | part of       | ~ ð         |
| Start                 | C  | S                     | S                        | Work Orders   | S           |
| Catalogs              | ~  | 63                    | 43                       | 120           |             |
| Warehouses            | 2W | Closed WOs            | Pending Tasks with Delay | 80            |             |
| Work Management       | ^  |                       | <b>C</b> 2               | 60            | 63          |
| Planned Maintenance   |    | Compliance Percentage | C .                      | 40            | 55          |
| (S) Work Orders       |    |                       |                          | 20            |             |
| 🖫 Budgets             |    |                       |                          | WO'           | Finis Pendi |
| Monitoring            | ~  | 53                    | .4%                      | Work Requests | S           |
| Dispatcher            | ~  |                       |                          | 50            |             |
| Business Intelligence | ř  | Clo                   | sed WOs                  | 40 45         |             |
| Cloud Disk            | 63 |                       |                          | 30            |             |
| Requests              |    | 11                    | 6                        | 20            | _           |

4. Uma vez na interface, clique no ícone da seguinte forma

| Work Management<br>View Kanban         |       |                                             |      |    |                                                    | JC      | <b>`</b> |
|----------------------------------------|-------|---------------------------------------------|------|----|----------------------------------------------------|---------|----------|
|                                        |       |                                             |      |    |                                                    |         | Ŧ        |
| Pending Tasks                          | 170 💍 | WOs in Process                              | 2751 | 0  | WOs in Review                                      | 218     | 5        |
| 0                                      |       | OT-73-GR<br>Created by Nicolas Chía Soporte |      |    | OT-72-GR<br>Created by JOSÉ FERNANDO CRUZ MOSQUEDA |         |          |
| Asset: PLANTA DE LAVADO { LASMAY-01 }  |       | Asset: { TRAC-ALEX-01 } TRACTOR ALEXAND     | ER   |    | Asset: { BRULUAGSA-MEXCLADOR 1 } MEZCI             | _ADOR 1 |          |
| Task: INVENTARIO                       | =     | Task: sdsadas                               |      | -  | Task: MANTENIMIENTO BIMESTRAL                      | 2       | ^        |
| <ul><li>0:10 2025-03-28</li></ul>      |       | Ŏ 00:10                                     |      | 0% |                                                    | - 10    | 0%       |
| B NECESIDAD DE INVENTAR                | 5     | ADRIANA GRANADOS GER                        |      | :  | M Miguel Mosqueda                                  | 4       | :        |
| 0                                      |       | OT-69-GR<br>Created by Jonas Campos         |      |    | OT-68-GR<br>Created by DIEGO VERGARA               |         |          |
| Asset: HOYO 15 { GRU-AV-G03-CG1-HY15 } |       | Asset: { MON-FA-0001 } MONTADORA - FA       |      |    | Asset: { EQ.ECV-00 } GENERADOR                     |         |          |
| Task: LIMPIEZA Y CORTE                 | ~     | Task: Solicitud                             |      | -  | Task: INSPECCION SEMANAL                           |         | 5        |
| <ul><li>① 02:00 🛱 2025-03-28</li></ul> |       | Ō 00:10 🛱 2025-04-01                        |      | 0% | Ō 00:30 ₩ 2025-03-26                               | - 10    | D %      |
| 🗟 EVERY 1 DAY(S)                       | 5     | JC Jonas Campos                             |      | :  | DV DIEGO VERGARA                                   | ⊕       | :        |
| 0                                      |       | OT-66-GR                                    |      | ×  | OT-67-GR                                           |         |          |
| Asset: PROCESO { PROC-01 }             |       | Asset: Saufer { 8300 }                      |      |    | Asset: { MON-FA-0001 } MONTADORA - FA              | +       |          |

5. Aqui encontra a interface do calendário de ordens de serviço.

| ≡ v    | lork Management<br>iew Calendar |                      |     |                    |      |                     |                    |    |                    | Ħ    | 🗶 🔳 Jo             | ~       |
|--------|---------------------------------|----------------------|-----|--------------------|------|---------------------|--------------------|----|--------------------|------|--------------------|---------|
| 000    |                                 |                      |     |                    |      |                     |                    |    |                    |      | 0 =                | :       |
|        | Pending Tasks                   | Work Orders          |     |                    |      |                     | Calendar           | /  | Month ~            | 20:  | 25-04-02           | i       |
|        | Sun                             | Mon                  |     | Tue                |      | Wed                 | Thu                |    | Fri                |      | Sat                |         |
|        | 30                              |                      | 31  |                    | 01   | 02                  |                    | 03 |                    | 04   | 0                  | 05      |
| 2      | 1:31 dtgtnxtgnhx                | 08:55 W0-7167-2025   | 0%  | 10:00 W0-7178-2025 | 100% | 08:10 MANTENIMIENTO |                    |    |                    |      | 11:52 saaa         | 08      |
| + 8 Mc | ore                             | + 19 More            | 0%  | + 8 More           | 0%   | + 2 More            |                    |    |                    |      | + 3 More           | 0%      |
|        | 06                              |                      | 07  |                    | 08   | 09                  |                    | 10 |                    | 11   |                    | 12      |
|        |                                 | 10:16 Mantenimiento  | Pre | 14:00 WO-7117-2025 | 0%   | 10:05 corretiva     |                    |    |                    |      |                    |         |
|        |                                 | 11:52 OT-5883        | 0%  |                    |      |                     |                    |    |                    |      |                    |         |
|        |                                 |                      |     |                    |      |                     |                    |    |                    |      |                    |         |
|        | 13                              |                      | 14  |                    | 15   | 16                  |                    | 17 |                    | 18   |                    | 19      |
|        |                                 | 11:13 W0-6088-2025   | 0%  |                    |      |                     |                    |    |                    |      |                    |         |
|        |                                 | 11:49 W0-6086-2025   | 0%  |                    |      |                     |                    |    |                    |      |                    |         |
|        | 20                              |                      | 21  |                    | 22   | 23                  |                    | 24 |                    | 25   |                    | 26      |
|        |                                 | 17:57 WO-7125-2025   | 0%  |                    |      |                     |                    |    | 12:08 WO-2007-2024 | 100% | 13:00 MANTENIMI    | IENTO . |
|        |                                 |                      |     |                    |      |                     |                    |    | 12:10 WO-2213-2024 | 0%   | 13:00 WO-5185-2024 | 100%    |
|        |                                 |                      |     |                    |      |                     |                    |    | + 2 More           |      | 13:00 WO-5178-2024 | 0%      |
|        | 27                              |                      | 28  |                    | 29   | 30                  |                    | 01 |                    | 02   |                    | 03      |
|        |                                 | 15:00 WO-5873-2025   | 00% | 11:30 WO-2686-2024 | 0%   |                     | 10:00 Cada 1 mes   |    |                    |      |                    |         |
|        |                                 | 15:00 WO-5865-2025 1 | 00% | 11:30 WO-2685-2024 | 0%   |                     | 13:40 WO-3649-2024 | 0% |                    |      |                    | +       |
|        |                                 |                      |     |                    |      |                     |                    |    |                    |      |                    |         |

# O que é que posso encontrar no calendário do módulo de ordens de serviço?

# Visualização "Calendário"

Trata-se de uma interface que fornece uma representação visual de eventos e atividades distribuídos ao longo do tempo (mês, semana, dia). Nesta vista, os eventos são organizados por datas, permitindo aos utilizadores ter uma visão geral dos seus compromissos, horários e eventos.

| ≡ v    | /ork Management<br>ïew Calendar |                         |                    |          |                   |           |                    |    |                                |      | 8 E J              | ~       |
|--------|---------------------------------|-------------------------|--------------------|----------|-------------------|-----------|--------------------|----|--------------------------------|------|--------------------|---------|
| 000    |                                 |                         |                    |          |                   |           |                    |    |                                |      | Q =                | :       |
| 0      | Pending Tasks                   | Work Orders             |                    |          |                   |           | Calendar ~         |    | Month ^                        | 202  | 25-04-02           | i       |
|        | Sun                             | Mon                     | Tue                |          | Wed               |           | Thu                |    | Month                          |      | Sat                |         |
|        | 30                              | 3.                      |                    | 01       |                   | 02        |                    | 03 | Week                           | 04   | 0                  | 05      |
| 22:08  | 1:31 dfgfnxfgnhx                | 08:55 WO-7167-2025 0%   | 10:00 W0-7178-2025 | 100%     | 08:10 MANTENIMIEN | ITO<br>0% |                    |    | Day                            |      | 11:52 0T-3516-2024 | 0%      |
| + 8 Mc | pre                             | + 19 More               | + 8 More           |          | + 2 More          |           |                    |    |                                |      | + 3 More           |         |
|        | 06                              | 07                      |                    | 08       |                   | 09        |                    | 10 |                                | 11   |                    | 12      |
|        |                                 | 10:16 Mantenimiento Pre | 14:00 WO-7117-2025 | 0%       | 10:05 corretiva   |           |                    |    |                                |      |                    |         |
|        |                                 | 11:52 OT-5883 0%        |                    |          |                   |           |                    |    |                                |      |                    |         |
|        | 13                              | 14                      |                    | 15       |                   | 16        |                    | 17 |                                | 18   |                    | 19      |
|        |                                 | 11:13 WO-6088-2025 0%   |                    |          |                   |           |                    |    |                                |      |                    |         |
|        |                                 | 11:32 Trabajos Mensuale |                    |          |                   |           |                    |    |                                |      |                    |         |
|        |                                 | 11:49 WO-6086-2025 0%   |                    |          |                   |           |                    |    |                                |      |                    |         |
|        | 20                              | 21                      |                    | 22       |                   | 23        |                    | 24 |                                | 25   | _                  | 26      |
|        |                                 | 17:57 WO-7125-2025 0%   |                    |          |                   |           |                    |    | 12:08 WO-2007-2024             | 100% | 13:00 MANTENIMI    | IENTO . |
|        |                                 |                         |                    |          |                   |           |                    |    | 12:10 WO-2213-2024<br>+ 2 More | 0%   | 13:00 WO-5185-2024 | 100%    |
|        | 07                              | 00                      |                    | 20       |                   | 20        |                    | 01 |                                | 00   | 13.00 WO-5176-2024 | 0.2     |
|        | 27                              | 15:00 WO-5873-2025 100% | 11:30 WO-2686-2024 | 29<br>0% |                   | 30        | 10:00 Cada 1 mes   | UT |                                | 02   |                    | 03      |
|        |                                 | 15:00 WO-5865-2025 100% | 11:30 WO-2685-2024 | 0%       |                   |           | 13:40 WO-3649-2024 | 0% |                                |      |                    |         |
|        |                                 |                         |                    |          |                   |           |                    |    |                                |      |                    |         |
|        |                                 |                         |                    |          |                   |           |                    |    |                                |      |                    |         |

## Opções de calendário:

Nesta opção, pode concentrar as informações da tarefa ou da ordem de serviço de acordo com as suas necessidades de pesquisa.

| Work Management View Calendar |                        |                      |      |                       |                    |    |                    | Ħ    |                    | ~     |
|-------------------------------|------------------------|----------------------|------|-----------------------|--------------------|----|--------------------|------|--------------------|-------|
| 00 🛱 🗄 🖹                      |                        |                      |      |                       |                    |    |                    |      | Q =                | :     |
| Pending Tasks 🗴               | Work Orders            |                      |      |                       | Calendar ~         |    | Month ~            | 203  | 25-04-02           | (i)   |
| Sun                           | Mon                    | Tue                  |      | Wed                   | Thu                |    | Fri                |      | Sat                |       |
| 30                            | ) 3                    | 1                    | 01   | 02                    |                    | 03 |                    | 04   |                    | 05    |
| 21:31 dfgfnxfgnhx             | 08:55 W0-7167-2025     | 8 10:00 WO-7178-2025 | 100% | 08:10 MANTENIMIENTO   |                    |    |                    |      | 11:52 saaa         |       |
| 22:08 WO-7153-2025            | (<br>+ 40 More         | 13:45 W0-7169-2025   | 0%   | 08:27 W0-7180-2025 0% |                    |    |                    |      | 11:52 OT-3516-2024 | 0%    |
| + o more                      | T 19 MOTE              | + o more             |      | + 2 More              |                    |    |                    |      | + 5 More           |       |
| 06                            |                        | 7                    | 80   | 09                    |                    | 10 |                    | 11   |                    | 12    |
|                               | 10:16 Mantenimiento P  | e 14:00 WO-/11/-2025 | 0%   | 10:05 corretiva       |                    |    |                    |      |                    |       |
|                               | 11:52 OT-5883          | *                    |      |                       |                    |    |                    |      |                    |       |
|                               |                        |                      |      |                       |                    |    |                    |      |                    |       |
| 13                            | 11-12 WO 6099 2025     | *                    | 15   | 16                    |                    | 17 |                    | 18   |                    | 19    |
|                               | 11:32 Trabajos Mensua  | °                    |      |                       |                    |    |                    |      |                    |       |
|                               | 11:49 WO-6086-2025     | *                    |      |                       |                    |    |                    |      |                    |       |
| 20                            |                        | 1                    | 22   | 23                    |                    | 24 |                    | 25   |                    | 26    |
| 20                            | 17:57 W0-7125-2025     | *                    | 22   | 23                    |                    | 24 | 12:08 WO-2007-2024 | 100% | 13:00 MANTENIMIE   | ENTO, |
|                               |                        |                      |      |                       |                    |    | 12:10 WO-2213-2024 | 0%   | 13:00 WO-5185-2024 | 100%  |
|                               |                        |                      |      |                       |                    |    | + 2 More           |      | 13:00 WO-5178-2024 | 0%    |
| 27                            | , 2                    | 8                    | 29   | 30                    |                    | 01 |                    | 02   |                    | 03    |
|                               | 15:00 WO-5873-2025 100 | 11:30 WO-2686-2024   | 0%   |                       | 10:00 Cada 1 mes   |    |                    |      |                    |       |
|                               | 15:00 WO-5865-2025 100 | 11:30 WO-2685-2024   | 0%   |                       | 13:40 WO-3649-2024 | 0% |                    |      | -                  |       |
|                               |                        |                      |      |                       |                    |    |                    |      |                    |       |
|                               |                        |                      |      |                       |                    |    |                    |      |                    |       |

Cada seleção que fizer aqui será pré-determinada por uma cor, que será apresentada no calendário para destacar datas específicas.

| Work Managemen<br>View Calendar | nt |                        |    |                    |    |                    |    |       |   | ← (           | Calendar options                                        |
|---------------------------------|----|------------------------|----|--------------------|----|--------------------|----|-------|---|---------------|---------------------------------------------------------|
| 00 🛱 注 🕯                        |    |                        |    |                    |    |                    |    |       |   | (i)<br>Select | the types of tasks and schedules to see on the calendar |
| Pending Tasks                   | 8) | Work Orders            |    |                    |    |                    |    | Са    |   |               |                                                         |
| Sun                             |    | Mon                    |    | Tue                |    | Wed                |    |       |   |               | Pending Tasks                                           |
| 21.21 dfafayfanhy               |    | 08:55 W0-7167-2025     | 31 | 10:00 WO-7178-2025 | 01 |                    | 02 |       |   |               | Work Orders                                             |
| 22:08 W0-7153-2025              |    | (                      | )% | 13:45 W0-7169-2025 | 0% | 08:27 W0-7180-2025 | 0% |       |   | 0             | Work orders by assets                                   |
| + 8 More                        | 06 | + 19 More              | 17 | + 8 More           | 09 | + 2 More           | 00 |       |   | 0             | Work ordere by reeponeible                              |
|                                 | 00 | 10:16 Mantenimiento P  | re | 14:00 WO-7117-2025 | 08 | 10:05 corretiva    | 09 |       |   | 0             | work orders by responsible                              |
|                                 |    | 11:52 OT-5883          | )% |                    |    |                    |    |       |   | 0             | Teams                                                   |
|                                 | 13 |                        | 14 |                    | 15 |                    | 16 |       | E | stimated      | Task Schedule                                           |
|                                 | 10 | 11:13 WO-6088-2025     | 0% |                    | 10 |                    | 10 |       |   |               |                                                         |
|                                 |    | 11:32 Trabajos Mensua  | le |                    |    |                    |    |       |   |               | Prueba 2<br>2025-04-01 - 2025-05-01                     |
|                                 |    | 11:49 WO-6086-2025     | )% |                    |    |                    |    |       |   | Ŭ             | By date trigger                                         |
|                                 | 20 | 2                      | 21 |                    | 22 |                    | 23 |       |   |               |                                                         |
|                                 |    | 17:57 WO-7125-2025     | )% |                    |    |                    |    |       |   |               |                                                         |
|                                 |    |                        |    |                    |    |                    |    |       |   |               |                                                         |
|                                 | 27 |                        | 28 |                    | 29 |                    | 30 |       |   |               |                                                         |
|                                 | 21 | 15:00 WO-5873-2025 100 | 0% | 11:30 WO-2686-2024 | 0% |                    | 00 |       |   |               |                                                         |
|                                 |    | 15:00 WO-5865-2025 100 | )% | 11:30 WO-2685-2024 | 0% |                    |    | 13:40 |   |               |                                                         |
|                                 |    |                        |    |                    |    |                    |    |       |   |               |                                                         |
|                                 |    |                        |    |                    |    |                    |    |       |   |               |                                                         |

As opções de calendário em que se pode concentrar são:

#### 1. Tarefas Pendentes

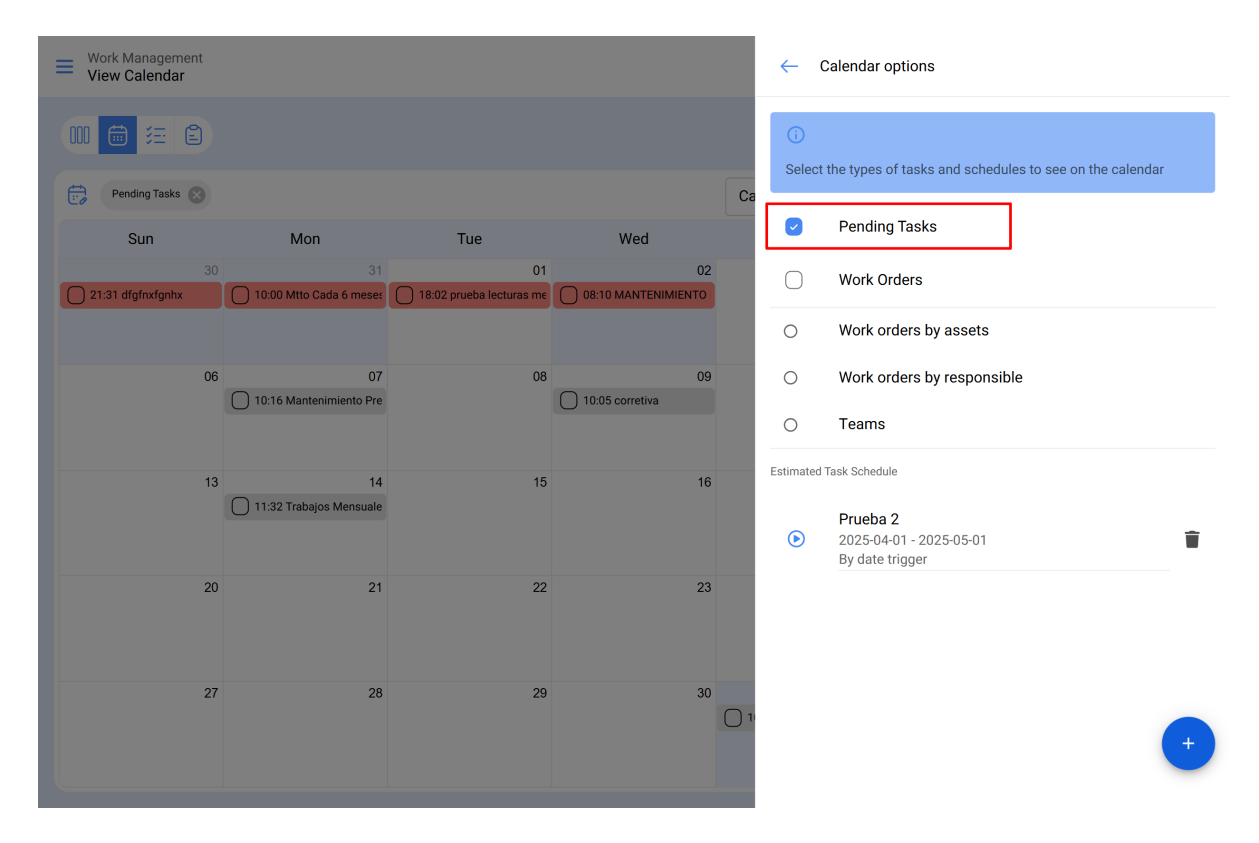

#### 2. Ordens de Serviço

| Work Management<br>View Calendar |                                                |                    |                                          |            |                                          |            |       | $\leftarrow$ | Calendar options                                                 |
|----------------------------------|------------------------------------------------|--------------------|------------------------------------------|------------|------------------------------------------|------------|-------|--------------|------------------------------------------------------------------|
|                                  |                                                |                    |                                          |            |                                          |            |       | (i)<br>Selec | t the types of tasks and schedules to see on the calendar        |
| Work Orders Sun                  | Mon                                            |                    | Tue                                      |            | Wed                                      |            | Ca    | 0            | Pending Tasks                                                    |
| 22:08 W0-7153-2025               |                                                | 31<br><b>0%</b>    | 10:00 WO-7178-2025                       | 01<br>100% | 08:27 WO-7180-2025                       | 02         |       |              | Work Orders                                                      |
| 22:08 W0-7159-2025<br>+ 7 More   | + 18 More                                      | 22%                | 13:45 WO-7169-2025<br>+ 7 More           | 0%         | 16:36 WO-1661-2024<br>23:00 WO-5866-2025 | 0%<br>100% |       | 0            | Work orders by assets                                            |
| (                                | )6<br>11:52 OT-5883                            | 07<br>0%           | 14:00 WO-7117-2025                       | 08<br>0%   |                                          | 09         |       | 0            | Work orders by responsible                                       |
|                                  |                                                |                    |                                          |            |                                          |            |       | 0            | Teams                                                            |
|                                  | 13<br>11:13 W0-6088-2025<br>11:49 W0-6086-2025 | 14<br>0%<br>0%     |                                          | 15         |                                          | 16         |       | Estimated    | 1 Task Schedule Prueba 2 2025-04-01 - 2025-05-01 Bv date trigger |
| :                                | 20<br>17:57 W0-7125-2025                       | 21<br>0%           |                                          | 22         |                                          | 23         |       |              | by due myger                                                     |
| :                                | 27<br>15:00 W0-5873-2025<br>15:00 W0-5865-2025 | 28<br>100%<br>100% | 11:30 W0-2686-2024<br>11:30 W0-2685-2024 | 29<br>0%   |                                          | 30         | 13:40 |              | •                                                                |
|                                  |                                                |                    |                                          |            |                                          |            |       |              |                                                                  |

3. Ordens de Serviço por Ativo

| Work Management<br>View Calendar                                                            |                                                 |                                                                      | ~           | Calendar options                                            |
|---------------------------------------------------------------------------------------------|-------------------------------------------------|----------------------------------------------------------------------|-------------|-------------------------------------------------------------|
|                                                                                             |                                                 |                                                                      | (i)<br>Sele | ect the types of tasks and schedules to see on the calendar |
| Sun Mon                                                                                     | Tue                                             | Wed                                                                  | Ca          | Pending Tasks                                               |
| 30 3<br>22:08 02 - Climatização ( BFW-KCB-C 08:55 Oficina central ( 121. ) 0                | 01<br>10:00 Motocicleta (EUE31F) 100%           | 02<br>08:27 televisão 55 ( EQUI EMBU 002 )                           | 0           | Work Orders                                                 |
| 22:08 02 - Climatização ( BFW-KCB-C 09:48 Motocicleta ( EUE17F ) 100<br>+ 202 More + 8 More | 13:45 aire acondicionado ( RTOP )0%<br>+ 7 More | 16:36 Depositos ( HB M3 DE ) 0%<br>23:00 VE KTM-500 ( 102E700355 )1C |             | Work orders by assets                                       |
| 06 0                                                                                        | 7 08<br>14:00 BALCAO RECEPCAO ( RBK-TER         | 09                                                                   | 0           | Work orders by responsible<br>Teams                         |
| 13<br>13 11:13 Prueba Fractial Go ( Friti-Go                                                | 4 15                                            | 16                                                                   | Estimat     | ed Task Schedule                                            |
| 11:49 prueba 2 Fracttal go ( pr-fretC                                                       | 2                                               |                                                                      | ۲           | 2025-04-01 - 2025-05-01<br>By date trigger                  |
| 20 2<br>17:57 Telehandler ( TH 328 001 ) 0                                                  | 1 22                                            | 23                                                                   |             |                                                             |
| 27 2<br>14:17 10024155 {LC00041257} 0                                                       | 3 29<br>4 11:30 TUNELES (NORTE-TUNELES-L)       | 30                                                                   | 13:40 Z     |                                                             |
| 15:00 VE KTM-500 ( 1022700355 )                                                             | C 11:30 TUNELES (NORTE-TUNELES-L)               |                                                                      |             |                                                             |

Î

4. Ordens de Serviço por Responsável

| Work Management<br>View Calendar |                                                            |                                               |                                                                  | ~          | Calendar options                                            |
|----------------------------------|------------------------------------------------------------|-----------------------------------------------|------------------------------------------------------------------|------------|-------------------------------------------------------------|
| Work orders by responsi          | ible 🔊                                                     |                                               |                                                                  | (i)<br>Sel | ect the types of tasks and schedules to see on the calendar |
| Sun                              | Mon                                                        | Tue                                           | Wed                                                              | 0          | Pending Tasks                                               |
| 30<br>22:08 Tony Tecnico         | 31<br>0%                                                   | 01<br>10:00 Tony Tecnico 100%                 | 02<br>08:27 Carlos Alfredo de Fracttal 0%                        | 0          | Work Orders                                                 |
| 22:08 Elayne Tec<br>+ 7 More     | 22%<br>+ 18 More                                           | 13:45 Carlos Mario de Fracttal 0%<br>+ 7 More | 16:36 Melissa Trujillo     0%       23:00 Karen Saldaña     100% | 0          | Work orders by assets                                       |
| 06                               | 07                                                         | 08                                            | 09                                                               | ۲          | Work orders by responsible                                  |
|                                  |                                                            |                                               |                                                                  | 0          | Teams                                                       |
| 13                               | 14                                                         | 15                                            | 16                                                               | Estima     | ted Task Schedule                                           |
|                                  | 11:13 Vero Avalos     0%       11:49 Mirley Londoño     0% |                                               |                                                                  | ۲          | Prueba 2<br>2025-04-01 - 2025-05-01<br>By date trigger      |
| 20                               | 21                                                         | 22                                            | 23                                                               |            |                                                             |
|                                  | 17:57 Santiago Fracttal 0%                                 |                                               |                                                                  |            |                                                             |
| 27                               | 28                                                         | 29                                            | 30                                                               |            |                                                             |
|                                  | 15:00 TÉCNICO 100%                                         | 11:30 Alfredo Sandoval 0%                     |                                                                  | 13:40 A    |                                                             |
|                                  | 15:00 Klorss 100%                                          | 11:30 Alfredo Sandoval 0%                     |                                                                  |            | •                                                           |

#### 5. **Teams**

| Work Management<br>View Calendar |     |     |     | ~           | Calendar options                                            |
|----------------------------------|-----|-----|-----|-------------|-------------------------------------------------------------|
|                                  |     |     |     | (i)<br>Sele | ect the types of tasks and schedules to see on the calendar |
| Sun                              | Mon | Tue | Wed |             | Pending Tasks                                               |
| 30                               |     | 01  | 02  | 0           | Work Orders                                                 |
|                                  |     |     |     | 0           | Work orders by assets                                       |
| 06                               | 07  | 08  | 09  | 0           | Work orders by responsible                                  |
|                                  |     |     |     | ۲           | Teams                                                       |
| 13                               | 14  | 15  | 16  | Estima      | ted Task Schedule                                           |
|                                  |     |     |     | ۲           | Prueba 2<br>2025-04-01 - 2025-05-01                         |
| 20                               | 21  | 22  | 23  |             | by date trigger                                             |
|                                  |     |     |     |             |                                                             |
| 27                               | 28  | 29  | 30  |             |                                                             |
|                                  |     |     |     |             | -                                                           |
|                                  |     |     |     |             | -                                                           |

### Função de programação de tarefas estimada:

É possível projetar atividades para o período desejado e armazená-las em um ou mais calendários estáticos, que podem ser reproduzidos quando necessários.

Para criar um calendário estático, clique em "Novo(a)" para iniciar a criação do calendário estático.

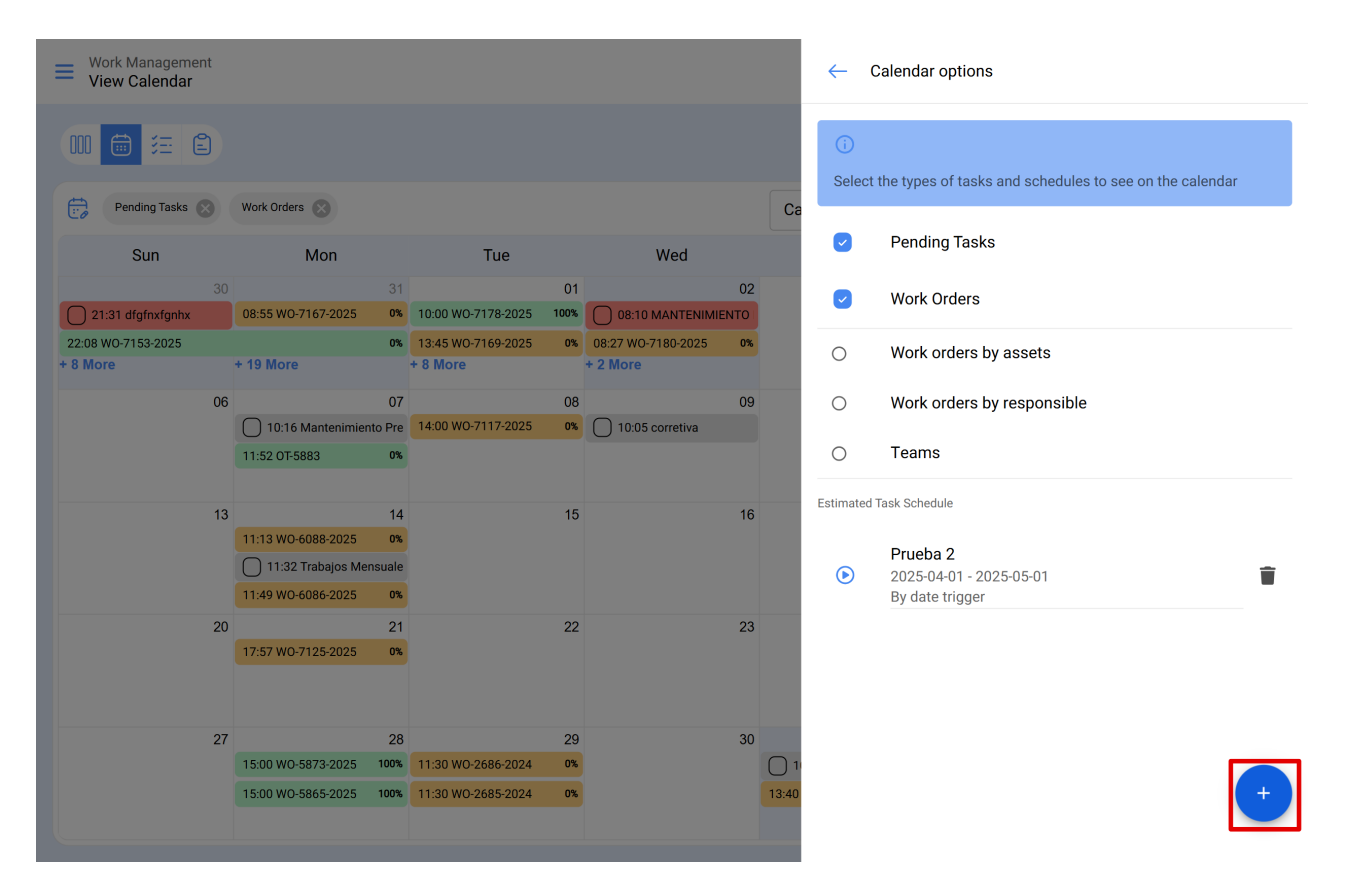

Adicione uma descrição do calendário que deseja salvar. Selecione o intervalo de tempo para programar as atividades e escolha entre as opções de visualização: **Próximos manutenções por ativador de data** ou **Próximos manutenções por ativador de leitura (medidores)**, conforme necessário. Por fim, clique no botão **"Salvar"** para finalizar.

| Image: Image: | Work Management<br>View Calendar |                         |                         |                       |       | ← Estimated schedule                                                     |
|----------------------------------------------------------------------------------------------------|----------------------------------|-------------------------|-------------------------|-----------------------|-------|--------------------------------------------------------------------------|
| Pending Task:       Work Orders         Sun       Mon       Tue       Wed         1       30       31       01       02         2131 digfingtow       0655 W0-71672025       00.027 W0-71072025       00.027 W0-71072025       00.027 W0-71072025         8 More       + 13 More       + 8 More       + 2 More       - 2025-01-01       - End Date         2025-01-01       - End Date       - 2025-12-31       - Imper Type       - Imper Type         11313 M0-66082025       01       22       20       - By reading trigger         20       21       22       20       - By reading trigger         20       21       22       20       - By reading trigger         20       21       22       20       - By reading trigger         20       21       22       20       - By reading trigger                                                                                                    |                                  |                         |                         |                       |       | ()<br>In this option, a new calendar is created containing the estimated |
| Sun         Mon         Tue         Wed           3         3         0         0         0         0         0         0         0         0         0         0         0         0         0         0         0         0         0         0         0         0         0         0         0         0         0         0         0         0         0         0         0         0         0         0         0         0         0         0         0         0         0         0         0         0         0         0         0         0         0         0         0         0         0         0         0         0         0         0         0         0         0         0         0         0         0         0         0         0         0         0         0         0         0         0         0         0         0         0         0         0         0         0         0         0         0         0         0         0         0         0         0         0         0         0         0         0         0         0         0         0                                                                                                    | Pending Tasks 🛞                  | Work Orders             |                         |                       | Са    | schedules of your tasks in the plans for the selected time range         |
| 30       31       01       02         2131 dtg/nx/gpix       06.55 W0/7167/2025       00       10:00 W0/7178/2025       00         22.08 W0/7153/2025       01       13:45 W0/7169/2025       00       22:00 W0/7153/2025       00         8 More       + 19 More       + 19 More       + 20 W0/7109/2025       00       00:00       00:00         11:52 OT 5883       0       0       10:00 W0/7177/2025       00       10:00 scorretive       2025-11-01       End Date         11:52 OT 5883       0       0       10:00 w0/7172/2025       00       10:00 scorretive       10:00 w0/7109/7109/7109/7109/7109/7109/7109/710                                                                                                    | Sun                              | Mon                     | Tue                     | Wed                   |       | - Description                                                            |
| 21:31 drights/ghtx       08:55 W0-7167-2025       0       10:00 W0-7172-2025       100       08:10 MANTENNIENTO         22:06 W0-7153-2025       0       13:45 W0-7169-2025       0       08:27 W0-7180-2025       0       12:025-01-01       End Date       20:25-01-01         * 8 More       * 2 More       10:00 W0-7172-2025       0       0:00 00       00       00       00       00       00       00       00       00       00       00       00       00       00       00       00       00       00       00       00       00       00       00       00       00       00       00       00       00       00       00       00       00       00       00       00       00       00       00       00       00       00       00       00       00       00       00       00       00       00       00       00       00       00       00       00       00       00       00       00       00       00       00       00       00       00       00       00       00       00       00       00       00       00       00       00       00       00       00       00       00       00                                                                                                          |                                  |                         | 01                      | 02                    |       |                                                                          |
| 22.08 W0-7153-2025       0x       13.45 W0-7169-2025       0x       0.827 W0-7180-2025       0x       2025-01-01         + 8 More       + 19 More       + 8 More       + 2 More       09       0       0       0         06       07       0.8       0.9       0       0.016 Mantenimiento Pre       14.00 W0-7117-2025       0x       0       10.05 corretiva       2025-12-31         11       11.13 W0-6086-2025       0x       0       10.05 corretiva       0       9       9       9       9       9       9       9       9       9       9       9       9       9       9       9       9       9       9       9       9       9       9       9       9       9       9       9       9       9       9       9       9       9       9       9       9       9       9       9       9       9       9       9       9       9       9       9       9       9       9       9       13       13       13       13       13       13       13       13       13       13       13       13       13       13       13       13       13       13       13       13                                                                                                    | 21:31 dfgfnxfgnhx                | 08:55 W0-7167-2025 0%   | 10:00 WO-7178-2025 100% | 08:10 MANTENIMIENTO   |       | Start date                                                               |
| * 8 More       * 2 More       * 2 More         06       07       08       09         10.16 Mantenimiento Pre       14.00 W0-7117-2025       0x       10.05 corretiva         13       14       15       16         11.13 W0-6086-2025       0x       10.05 corretiva       1005 corretiva         11.13 W0-6086-2025       0x       10.05 corretiva       11.01 model         20       21       22       23         11.49 W0-6086-2025       0x       11.30 W0-2686-2024       0x         20       21       22       23         15.00 W0-5873-2025       11.30 W0-2686-2024       0x       13.40                                                                                                    | 22:08 WO-7153-2025               | 0%                      | 13:45 WO-7169-2025 0%   | 08:27 W0-7180-2025 0% |       | 2025-01-01                                                               |
| 06       07       08       09         10.16 Mantenimiento Pre       1400 W0-7117.2025       10.05 corretiva         11.12 075883       0%       10.05 corretiva         11.13 W0-6088-2025       0%       11.13 W0-6088-2025         11.13 W0-6086-2025       0%       11.13 W0-6086-2025         11.13 W0-6086-2025       0%       11.13 W0-6086-2025         11.14 W0-6086-2025       0%       11.13 W0-6086-2025         11.14 W0-6086-2025       0%       11.13 W0-2685-2024         11.15 W0-7125-2025       11.30 W0-2685-2024       0%         11.50 W0-5865-2025       11.30 W0-2685-2024       0%         11.30 W0-2685-2024       11.30 W0-2685-2024       11.30 W0-2685-2024                                                                                                    | + 8 More                         | + 19 More               | + 8 More                | + 2 More              |       |                                                                          |
| 10:16 Mantenimiento Pre       14:00 WO-7117:2025       0%       10:05 corretiva       2025:12:31         11:32 OT5883       0%       11:33 WO-6088-2025       1%       1%       1%         11:13 WO-6086-2025       0%       11:32 Trabajos Mensuale       1%       1%       1%         11:49 WO-6086-2025       0%       11:30 WO-2686-2025       0%       1%       1%       1%         20       21       22       23       1%       1%       1%       1%       1%         20       21       22       23       1%       1%       1%       1%       1%       1%       1%       1%       1%       1%       1%       1%       1%       1%       1%       1%       1%       1%       1%       1%       1%       1%       1%       1%       1%       1%       1%       1%       1%       1%       1%       1%       1%       1%       1%       1%       1%       1%       1%       1%       1%       1%       1%       1%       1%       1%       1%       1%       1%       1%       1%       1%       1%       1%       1%       1%       1%       1%       1%       1%       1%       1%<                                                                                                    | 06                               | 07                      | 08                      | 09                    |       | C End Date                                                               |
| 11:52 075883       0%       Image: Constraint of the constraint of the constraint of the                    |                                  | 10:16 Mantenimiento Pre | 14:00 WO-7117-2025 0%   | 10:05 corretiva       |       | 2025-12-31                                                               |
| Image: Image: |                                  | 11:52 OT-5883 0%        |                         |                       |       |                                                                          |
| 13       14       15       16         11132       1132       1132       1132         11132       1132       1132       1132         11132       1132       1132       1132         11132       1132       1132       1132         11132       1132       1132       1132         11132       1132       1132       1132         11132       1132       1132       1132         11132       1132       1132       1132         11132       1132       1132       1132         11132       1132       1132       1132         11132       1132       1132       1132         1132       1132       1132       1132         1132       1132       1132       1132         1132       1132       1132       1132         1132       1132       1132       1132         1132       1132       1132       1132         1132       1132       1132       1132         1132       1132       1132       1132         1132       1132       1132       1132         11332       1132                                                                                                    |                                  |                         |                         |                       |       | Triager Type                                                             |
| 11.13 W0-6088.2025       0%         11.13 W0-6086.2025       0%         11.49 W0-6086.2025       0%         11.49 W0-6086.2025       0%         11.49 W0-6086.2025       0%         11.50 W0-5873.2025       0%         11.50 W0-5865-2025       11.30 W0-2685-2024         15:00 W0-5865-2025       11.30 W0-2685-2024         11.30 W0-2685-2024       0%         11.30 W0-2685-2024       11.30 W0-2685-2024                                                                                                    | 13                               | 14                      | 15                      | 16                    |       | inggei type                                                              |
| 11:32 Trabajos Mensuale       11:49 WO-6086-2025       0%         20       21       22       23         17:57 WO-7125-2025       0%       20       11:30 WO-5873-2025         15:00 WO-5873-2025       11:30 WO-2686-2024       0%       11:40         15:00 WO-5865-2025       11:30 WO-2685-2024       0%       11:40                                                                                                    |                                  | 11:13 W0-6088-2025 0%   |                         |                       |       | By date trigger                                                          |
| 11.49 W0-6086-2025       0%         20       21       22       23         17.57 W0-7125-2025       0%       29       30         15.00 W0-5873-2025       11.30 W0-2685-2024       0%       11.40         15.00 W0-5865-2025       11.30 W0-2685-2024       0%       11.40                                                                                                    |                                  | 11:32 Trabajos Mensuale |                         |                       |       |                                                                          |
| 20       21       22       23         17:57 W0-7125:2025       0%       29       30         27       28       29       30         15:00 W0-5873:2025       100%       11:30 W0-2686:2024       0%         15:00 W0-5865:2025       100%       11:30 W0-2685:2024       0%                                                                                                    |                                  | 11:49 WO-6086-2025 0%   |                         |                       |       |                                                                          |
| 17:57 WO-7125-2025       0%         27       28       29       30         15:00 WO-5873-2025       100%       11:30 WO-2686-2024       0%         15:00 WO-5865-2025       100%       11:30 WO-2685-2024       0%         13:40       11:30 WO-2685-2024       0%                                                                                                    | 20                               | 21                      | 22                      | 23                    |       |                                                                          |
| 27<br>15.00 W0-5865-2025 100x<br>15.00 W0-5865-2025 100x<br>11.30 W0-2685-2024 0x<br>11.30 W0-2685-2024 0x<br>11.30 W0-2685-2024 0x<br>11.30 W0-2685-2024 0x                                                                                                    |                                  | 17:57 W0-7125-2025 0%   |                         |                       |       |                                                                          |
| 27<br>15.00 W0-5865-2025 100x<br>15.00 W0-5865-2025 100x<br>11.30 W0-2685-2024 0x<br>11.30 W0-2685-2024 0x<br>11.30 W0-2685-2024 0x<br>11.30 W0-2685-2024 0x                                                                                                    |                                  |                         |                         |                       |       |                                                                          |
| 27 28 29 30<br>15.00 W0-5873-2025 100x 11.30 W0-2685-2024 0x 13.40<br>15.00 W0-5865-2025 100x 11.30 W0-2685-2024 0x 13.40                                                                                                    |                                  |                         |                         |                       |       |                                                                          |
| 15:00 WO-5865-2025 100x 11:30 WO-2685-2024 0x 0 13:40                                                                                                    | 27                               | 28                      | 29                      | 30                    |       |                                                                          |
| 15:00 W0-5865-2025 100% 11:30 W0-2685-2024 0% 13:40                                                                                                    |                                  | 15:00 WO-5873-2025 100% | 11:30 WO-2686-2024 0%   |                       | 01    |                                                                          |
|                                                                                                    |                                  | 15:00 WO-5865-2025 100% | 11:30 WO-2685-2024 0%   |                       | 13:40 |                                                                          |
|                                                                                                    |                                  |                         |                         |                       |       |                                                                          |
|                                                                                                    |                                  |                         |                         |                       |       |                                                                          |

Em seguida, clique no triângulo (calcular)

| Work Management                |                                             |                               |                       |       | $\leftarrow$ | Calendar options                                           |
|--------------------------------|---------------------------------------------|-------------------------------|-----------------------|-------|--------------|------------------------------------------------------------|
| III 🛱 🖽 🖺                      |                                             |                               |                       |       | G            | t the turses of tacke and schedules to see on the calendar |
| Pending Tasks 🛞                | Work Orders                                 |                               |                       | Са    | Selec        | a the types of tasks and schedules to see on the calendar  |
| Sun                            | Mon                                         | Tue                           | Wed                   |       |              | Pending Tasks                                              |
| 30                             | 3<br>08:55 W0-7167-2025 09                  | 01<br>10:00 W0-7178-2025 100% | 02                    |       |              | Work Orders                                                |
| 22:08 W0-7153-2025<br>+ 8 More | 09<br>+ 19 More                             | 13:45 WO-7169-2025 0%         | 08:27 W0-7180-2025 0% |       | 0            | Work orders by assets                                      |
| 06                             | 07                                          | 08                            | 09                    |       | 0            | Work orders by responsible                                 |
|                                | 10:16 Mantenimiento Pro<br>11:52 OT-5883 09 | 14:00 WO-7117-2025 0%         | 10:05 corretiva       |       | 0            | Teams                                                      |
| 13                             | 14                                          | 15                            | 16                    |       | Estimate     | d Task Schedule                                            |
|                                | 11:13 W0-6088-2025 09                       |                               |                       |       |              | Prueba 2                                                   |
|                                | 11:49 WO-6086-2025 09                       |                               |                       |       | U            | By date trigger                                            |
| 20                             | 2 <sup>-</sup><br>17:57 W0-7125-2025 09     | 22                            | 23                    |       |              |                                                            |
|                                |                                             |                               |                       |       |              |                                                            |
| 27                             | 28                                          | 3 29                          | 30                    |       |              |                                                            |
|                                | 15:00 WO-5873-2025 1009                     | 11:30 WO-2686-2024 0%         |                       |       |              |                                                            |
|                                | 15:00 WO-5865-2025 1009                     | 11:30 WO-2685-2024 0%         |                       | 13:40 |              | •                                                          |
|                                |                                             |                               |                       |       |              |                                                            |

Aparece então uma caixa que informa que está a recalcular o calendário de acordo com a indicação fornecida.

| Work Management<br>View Calendar |                         |                       |                       |       | $\leftarrow$ | Calendar options                                          |
|----------------------------------|-------------------------|-----------------------|-----------------------|-------|--------------|-----------------------------------------------------------|
|                                  |                         |                       |                       |       | (i)<br>Selec | t the types of tasks and schedules to see on the calendar |
| Pending Tasks 🛞                  | Work Orders             |                       |                       | Ca    |              |                                                           |
| Sun                              | Mon                     | Tue                   | Wed                   |       |              | Pending Tasks                                             |
| 30                               | 31                      | 01                    |                       |       |              | Work Orders                                               |
| 22:08 W0-7153-2025               | 08.33 W0-7107-2023      | 13:45 W0-7169-2025 0% | 08:27 W0-7180-2025 0% |       | 0            | Work orders by assats                                     |
| + 8 More                         | + 19 More               | + 8 More              | + 2 More              |       | 0            | WOR Olders by assets                                      |
| 06                               | 07                      | 08                    | 09                    |       | 0            | Work orders by responsible                                |
|                                  | 10:16 Mantenimiento Pre | 14:00 WO-7117-2025 0% | 10:05 corretiva       |       | ~            | -                                                         |
|                                  | 11:52 OT-5883 0%        |                       |                       |       | 0            | leams                                                     |
| 13                               | 14                      | 15                    | 16                    | E     | Estimate     | d Task Schedule                                           |
| 10                               | 11:13 WO-6088-2025 0%   | 15                    | 10                    |       |              |                                                           |
|                                  | 11:32 Trabajos Mensuale |                       |                       |       |              | test                                                      |
|                                  | 11:49 WO-6086-2025 0%   |                       |                       |       |              | 2025-01-01 - 2025-12-31<br>By date trigger                |
| 20                               | 21                      | 22                    | 23                    |       |              | Calculating time This might take a couple of minutes      |
|                                  | 17:57 WO-7125-2025 0%   |                       |                       |       |              |                                                           |
|                                  |                         |                       |                       |       |              | Prueba 2                                                  |
|                                  |                         |                       |                       |       |              | 2025-04-01 - 2025-05-01<br>By date trigger                |
| 27                               | 28                      | 29                    | 30                    |       |              | by date digger                                            |
|                                  | 15:00 WO-5873-2025 100% | 11:30 WO-2686-2024 0% |                       | 1     |              |                                                           |
|                                  | 15:00 WO-5865-2025 100% | 11:30 WO-2685-2024    |                       | 10.40 |              |                                                           |
|                                  |                         | 🖉 🖉                   | ction Done            |       |              |                                                           |
|                                  |                         |                       |                       |       |              |                                                           |

Em seguida, apresentará as informações da seguinte forma, mostrando o número total de atividades por dia dentro do intervalo definido

| ■ Tareas<br>Vista Calendario                                      |                                             |                                    |                               |                                    |                       | 🗄 🔗 🔳 JC - |
|-------------------------------------------------------------------|---------------------------------------------|------------------------------------|-------------------------------|------------------------------------|-----------------------|------------|
|                                                                   |                                             |                                    |                               |                                    |                       | Q = :      |
| <ul> <li>Información</li> <li>El rango de fechas consu</li> </ul> | ultado contiene más de 500 rec              | pistros, por favor agregar otros p | parámetros de búsqueda para r | educir el resultado                |                       |            |
| Programación estimada de Ta                                       | areas 🛞                                     |                                    |                               | Calendario                         | ~ Mes ~               | 2025-04-02 |
| lun.                                                              | mar.                                        | mié.                               | jue.                          | vie.                               | sáb.                  | dom.       |
| 31                                                                | 01                                          | 02                                 | 03                            | 04                                 | 05                    | 06         |
| Prueba                                                            | Prueba                                      | Prueba                             | Prueba                        | Prueba                             | MANTENIMIENTO MENSUAL |            |
| Week check list                                                   | Inspeccion rutinaria de condiciones de turb | REVISION DIARIA                    | Registro de kilometraje       | REVISION DIARIA                    | Prueba                |            |
| REVISION DIARIA                                                   | REVISION DIARIA                             | Rutina diaria                      | REVISION DIARIA               | Rutina diaria                      | REVISION DIARIA       | 1          |
| Rutina diaria                                                     | Rutina diaria                               | Iteraciones                        | Rutina diaria                 | Revision semanal de VRF            | Rutina diaria         |            |
| + 62 Más                                                          | + 61 Más                                    | + 45 Más                           | + 57 Más                      | + 63 Más                           | + 43 Más              |            |
| 07                                                                | 08                                          | 09                                 | 10                            | 11                                 | 12                    | 13         |
| Prueba                                                            | Prueba                                      | Prueba                             | Prueba                        | Prueba                             | Prueba                |            |
| Week check list                                                   | Inspeccion rutinaria de condiciones de turb | REVISION DIARIA                    | Registro de kilometraje       | REVISION DIARIA                    | REVISION DIARIA       |            |
| MANTENIMIENTO MENSUAL                                             | REVISION DIARIA                             | Rutina diaria                      | REVISION DIARIA               | Rutina diaria                      | Rutina diaria         |            |
| REVISION DIARIA                                                   | Rutina diaria                               | Iteraciones                        | Rutina diaria                 | Revision semanal de VRF            | Iteraciones           |            |
| + 106 Más                                                         | + 61 Más                                    | + 41 Más                           | + 82 Más                      | + 68 Más                           | + 41 Más              |            |
| 14                                                                | 15                                          | 16                                 | 17                            | 18                                 | 19                    | 20         |
| MTTO MENSUAL                                                      | Prueba                                      | Prueba                             | Prueba                        | Prueba                             | Prueba                |            |
| Prueba                                                            | Inspeccion rutinaria de condiciones de turb | REVISION DIARIA                    | Registro de kilometraje       | REVISION DIARIA                    | REVISION DIARIA       |            |
| Week check list                                                   | REVISION DIARIA                             | Rutina diaria                      | REVISION DIARIA               | Rutina diaria                      | Rutina diaria         |            |
| REVISION DIARIA                                                   | Rutina diaria                               | Iteraciones                        | Rutina diaria                 | Revision semanal de VRF            | Iteraciones           |            |
| + 88 Más                                                          | + 61 Más                                    | + 43 Más                           | + 69 Más                      | + 56 Más                           | + 42 Más              |            |
| 21                                                                | 22                                          | 23                                 | 24                            | 25                                 | 26                    | 27         |
| Prueba                                                            | Prueba                                      | Prueba                             | MTTO MENUSAL                  | Prueba                             | Prueba                |            |
| Week check list                                                   | Inspeccion rutinaria de condiciones de turb | REVISION DIARIA                    | Prueba                        | REVISION DIARIA                    | REVISION DIARIA       |            |
| REVISION DIARIA                                                   | REVISION DIARIA                             | Rutina diaria                      | Registro de kilometraje       | Limpieza del inversor (diurno)     | Rutina diaria         |            |
| Rutina diaria                                                     | Rutina diaria                               | Iteraciones                        | REVISION DIARIA               | Rutina diaria                      | Iteraciones           |            |
| + 76 Más                                                          | + 68 Más                                    | + 41 Más                           | + 62 Más                      | + 54 Más                           | + 42 Más              |            |
| 28                                                                | 29                                          | 30                                 | 01                            | 02                                 | 03                    | 04         |
| MANTENIMIENTO MENSUAL                                             | Prueba                                      | Prueba                             |                               | Prueba                             | Prueba                |            |
| CAMBIO DE FILTRO DE AIRE                                          | Inspeccion rutinaria de condiciones de turb | Mantenimiento cada 6 meses         |                               | Registro de kilometraje            | REVISION DIARIA       |            |
| Prueba                                                            | REVISION DIARIA                             | Inspección anual reglamentaria     |                               | REVISION DIARIA                    |                       |            |
| Revision trimestral del telar.                                    | Rutina diaria                               | REVISION DIARIA                    |                               | Mantenimiento Preventivo Semestral | Iteraciones           | +          |
| + 137 Más                                                         | + 59 Más                                    | + 44 Más                           |                               | + 70 Más                           | + 42 Más              |            |

| Work Management View Calendar |                          |                         |                       |                       |                      | · JC -                     |
|-------------------------------|--------------------------|-------------------------|-----------------------|-----------------------|----------------------|----------------------------|
| 00 🛱 🚝 🖹                      |                          |                         |                       |                       |                      | 0 ≂ :                      |
| Pending Tasks 🗙               | Work Orders              |                         |                       | Calendar ~            | Month ^              | 2025-04-02                 |
| Sun                           | Mon                      | Tue                     | Wed                   | Thu                   | Month                | Sat                        |
| 30                            | 31                       | 01                      | 02                    | 03                    | Week                 | 04 05                      |
| 21:31 dfgfnxfgnhx             | 08:55 W0-7167-2025 0%    | 10:00 WO-7178-2025 100% | 08:10 MANTENIMIENTO   |                       | Dav                  | 11:52 saaa                 |
| 22:08 WO-7153-2025            | 0%                       | 13:45 W0-7169-2025 0%   | 08:27 W0-7180-2025 0% | I                     | 7                    | 11:52 OT-3516-2024 0%      |
| + o wore                      | + 15 MOLE                | + o more                | + 2 More              |                       |                      | + 5 More                   |
| 06                            | 07                       | 08                      | 09                    | 10                    |                      | 11 12                      |
|                               | 10:16 Mantenimiento Pre  | 14:00 WO-7117-2025 0%   | 10:05 corretiva       |                       |                      |                            |
|                               | 11:52 OT-5883 0%         |                         |                       |                       |                      |                            |
|                               |                          |                         |                       |                       |                      |                            |
| 13                            | 14<br>11:13 W0-6088-2025 | 15                      | 16                    | 17                    |                      | 18 19                      |
|                               | 11:32 Trabajos Mensuale  |                         |                       |                       |                      |                            |
|                               | 11:49 W0-6086-2025       |                         |                       |                       |                      |                            |
| 20                            | 21                       | 22                      | 23                    | 24                    |                      | 25 26                      |
| 20                            | 17:57 W0-7125-2025 0%    | 22                      | 20                    | 24                    | 12:08 WO-2007-2024 1 | 0% 13:00 MANTENIMIENTO     |
|                               |                          |                         |                       |                       | 12:10 WO-2213-2024   | 0% 13:00 WO-5185-2024 100% |
|                               |                          |                         |                       |                       | + 2 More             | 13:00 WO-5178-2024 0%      |
| 27                            | 28                       | 29                      | 30                    | 01                    |                      | 02 03                      |
|                               | 15:00 WO-5873-2025 100%  | 11:30 WO-2686-2024 0%   |                       | 0 10:00 Cada 1 mes    |                      |                            |
|                               | 15:00 WO-5865-2025 100%  | 11:30 WO-2685-2024 0%   |                       | 13:40 WO-3649-2024 0% |                      |                            |
|                               |                          |                         |                       |                       |                      |                            |
|                               |                          |                         |                       |                       |                      |                            |

**Mês:** Apresenta uma visão geral do calendário para o mês atual, permitindo-lhe ver rapidamente os eventos e atividades ao longo do mês.

| Work Management<br>View Calendar |                         |                         |                 |                       |                         | 🗶 🖹 🖵 ~                 |
|----------------------------------|-------------------------|-------------------------|-----------------|-----------------------|-------------------------|-------------------------|
| 00 🛱 🗄 🖹                         |                         |                         |                 |                       |                         | ð <del>≡</del> ∶        |
| Pending Tasks 🗴                  | Work Orders             |                         |                 | Calendar ~            | Month ~ 20              | 25-04-02                |
| Sun                              | Mon                     | Tue                     | Wed             | Thu                   | Fri                     | Sat                     |
| 30                               | 31                      | 01                      | 02              | 03                    | 04                      | 05                      |
| 21:31 dfgfnxfgnhx                | 08:55 W0-7167-2025 0%   | 10:00 WO-7178-2025 100% |                 |                       |                         | 11:52 saaa              |
| + 8 More                         | + 19 More               | + 8 More                | + 2 More        |                       |                         | + 3 More                |
| 06                               | 07                      | 08                      | 09              | 10                    | 11                      | 12                      |
|                                  | 10:16 Mantenimiento Pre | 14:00 WO-7117-2025 0%   | 10:05 corretiva |                       |                         |                         |
|                                  | 11:52 OT-5883 0%        |                         |                 |                       |                         |                         |
|                                  |                         |                         |                 |                       |                         |                         |
| 13                               | 14                      | 15                      | 16              | 17                    | 18                      | 19                      |
|                                  | 11:13 WO-6088-2025 0%   |                         |                 |                       |                         |                         |
|                                  | 11:32 Trabajos Mensuale |                         |                 |                       |                         |                         |
| 20                               | 11.49 W0-0080-2025 0%   | 20                      | 22              | 24                    | 25                      | 26                      |
| 20                               | 17:57 W0-7125-2025 0%   | 22                      | 23              | 24                    | 12:08 WO-2007-2024 100% | 13:00 MANTENIMIENTO     |
|                                  |                         |                         |                 |                       | 12:10 WO-2213-2024 0%   | 13:00 WO-5185-2024 100% |
|                                  |                         |                         |                 |                       | + 2 More                | 13:00 WO-5178-2024 0%   |
| 27                               | 28                      | 29                      | 30              | 01                    | 02                      | 03                      |
|                                  | 15:00 W0-5873-2025 100% | 11:30 WO-2686-2024 0%   |                 | 0 10:00 Cada 1 mes    |                         |                         |
|                                  | 15:00 WO-5865-2025 100% | 11:30 WO-2685-2024 0%   |                 | 13:40 WO-3649-2024 0% |                         | (+)                     |
|                                  |                         |                         |                 |                       |                         |                         |

**Semana:** Fornece uma visão geral detalhada da semana atual, facilitando o planeamento e a organização de eventos a curto prazo.

| Work Mar<br>View Ca | nagement<br>lendar     |                        |                          |                |            |        | 觉 🗶 🔳 💽 v      |
|---------------------|------------------------|------------------------|--------------------------|----------------|------------|--------|----------------|
|                     | i e                    |                        |                          |                |            |        | Q = :          |
| Pendin              | ng Tasks 🚫 Work Orders | s 🛞                    |                          |                | Calendar ~ | Week ~ | 2025-04-02 (i) |
| :                   | 30 Sun                 | 31 Mon                 | 01 Tue                   | 02 Wed         | 03 Thu     | 04 Fri | 05 Sat         |
| 6:00 AM             |                        |                        |                          |                |            |        |                |
| 7:00 AM             |                        |                        |                          |                |            |        |                |
| 8:00 AM             |                        |                        |                          | 8:10 AM - 1110 |            |        |                |
| 9:00 AM             |                        | 8:55 AM - 9:05 AM      |                          | 08:10 MANTENIM |            |        |                |
| 10:00 AM            |                        | 9:9:9:                 | (10:00 AM - 10:10 AM )   |                |            |        |                |
| 11:00 AM            |                        |                        |                          |                |            |        |                |
| 12:00 PM            |                        |                        |                          |                |            |        | 11:(11:(11:(1) |
| 1:00 PM             |                        |                        |                          |                |            |        |                |
| 2:00 PM             |                        |                        | 1:45 PM - 1.55<br>2:00 P |                |            |        |                |
| 3:00 PM             |                        |                        | 3:00 PM - 3:10           |                |            |        |                |
| 4:00 PM             |                        |                        | 3:49 PN 4:00 PN 4:0      |                |            |        |                |
| 5:00 PM             |                        | 4:58 PM 4:5<br>5:18 PM |                          |                |            |        |                |
| 6:00 PM             |                        | 5:51 PM - 6:01 PM      | 5:57 PM - 6:02 P         |                |            |        |                |
|                     |                        |                        |                          |                |            |        |                |

**Dia:** Permite-lhe concentrar-se nos pormenores de um dia específico, mostrando uma análise detalhada dos eventos e tarefas agendados para esse dia em particular.

| Work Management<br>View Calendar           | • • • • • • • • • • • • • • • • • • • |
|--------------------------------------------|---------------------------------------|
|                                            | j = :                                 |
| Pending Tasks 🛞 Work Orders 🛞              | Calendar ~ Day ~ 2025-04-02           |
| 7:00 AM                                    |                                       |
| 8:00 AM<br>9:00 AM<br>10:00 AM<br>10:00 AM | (8:27 AM - 8:37 AM                    |
| 11:00 AM                                   |                                       |
| 12:00 PM                                   |                                       |
| 1:00 PM                                    |                                       |
| 2:00 PM                                    |                                       |
| 4:00 PM                                    |                                       |
| 4:36 PM - 4:46 PM<br>5:00 PM               |                                       |
| 6:00 PM                                    |                                       |
| 7:00 PM                                    |                                       |
| 8:00 PM                                    | •                                     |
| 9:00 PM                                    |                                       |

Visualização da "Agenda"

Esta vista fornece uma representação detalhada e estruturada dos seus eventos e atividades agendados. Cada entrada da agenda está organizada em linhas, com colunas que fornecem informações cruciais para o seu planeamento diário.

- Data: A coluna da data indica o dia em que cada evento está agendado, permitindo-lhe localizar rapidamente as atividades no calendário.
- Tempo: Na coluna do tempo, é apresentado o intervalo de tempo programado para cada evento, desde a hora de início até à hora de fim. Isto dá-lhe uma visão geral clara da duração de cada atividade.
- Evento: A terceira coluna descreve o evento atual, fornecendo informações essenciais sobre a sua natureza e finalidade. Além disso, é utilizado um sistema de código de cores para representar o estado ou o progresso do evento, facilitando a identificação rápida do seu estado atual.

Esta vista da agenda foi concebida para otimizar a gestão do tempo e a organização das suas atividades diárias, proporcionando uma visão completa do seu dia.

| Work Manag | gement<br>Idar       |                                                  | 🌲 🧶 🛎 🗶 🔳 🗸            |
|------------|----------------------|--------------------------------------------------|------------------------|
|            |                      |                                                  | Q = 1                  |
| Pending Ta | asks 🛞 Work Orders 🛞 |                                                  | Agenda v 2025-04-02 (j |
| Date       | Hour                 | Event                                            |                        |
| Wed Apr 02 | 8:10 am - 11:10 am   | 08:10 MANTENIMIENTO PREVENTIVO TRIMESTRAL A/C DX |                        |
|            | 8:27 am – 8:37 am    | 08:27 W0-7180-2025                               | 0%                     |
|            | 4:36 pm – 4:46 pm    | 16:36 W0-1661-2024                               | 0%                     |
|            | 11:00 pm – 11:10 pm  | 23:00 W0-5866-2025                               | 100%                   |
| Sat Apr 05 | 11:52 am – 12:02 pm  | • 11:52 saaa                                     |                        |
|            | 11:52 am – 12:02 pm  | 11:52 0T-3516-2024                               | 0%                     |
|            | 11:52 am - 12:02 pm  | ● 11:52 0T-3122-2024                             | 0%                     |
|            | 11:52 am – 12:02 pm  | 11:52 0T-3091-2024                               | 0%                     |
|            | 11:52 am – 12:02 pm  | 11:52 0T-3087-2024                               | 0%                     |
| Mon Apr 07 | 10:16 am – 12:16 pm  | 10:16 Mantenimiento Preventivo Semestral         |                        |
|            | 11:52 am – 12:02 pm  | 11:52 OT-5883                                    | 0%                     |
| Tue Apr 08 | 2:00 pm – 10:00 pm   | 14:00 W0-7117-2025                               | 0%                     |
| Wed Apr 09 | 10:05 am – 10:15 am  | 10:05 corretiva                                  |                        |
| Mon Apr 14 | 11:13 am – 12:43 pm  | 11:13 WO-6088-2025                               | 0%                     |
|            | 11:32 am – 1:32 pm   | 11:32 Trabajos Mensuales                         |                        |
|            | 11:49 am – 1:19 pm   | • 11:49 WO-6086-2025                             |                        |

### Legenda das cores da vista "Agenda"

| Work Mana  | gement<br>ndar       |                                                  | Information about colors |
|------------|----------------------|--------------------------------------------------|--------------------------|
|            | -                    |                                                  | Pending Tasks            |
| Pending T  | asks 🛞 Work Orders 🛞 |                                                  | Pending Tasks with Delay |
| Date       | Hour                 | Event                                            | Next maintenance         |
| Wed Apr 02 | 8:10 am - 11:10 am   | O8:10 MANTENIMIENTO PREVENTIVO TRIMESTRAL A/C DX | WOs in Process           |
|            | 8:27 am - 8:37 am    | 08:27 W0-7180-2025                               |                          |
|            | 4:36 pm – 4:46 pm    | 16:36 W0-1661-2024                               | WOs in Review            |
|            | 11:00 pm – 11:10 pm  | 23:00 WO-5866-2025                               | Closed WOs               |
| Sat Apr 05 | 11:52 am - 12:02 pm  | 11:52 saaa                                       |                          |
|            | 11:52 am - 12:02 pm  | 11:52 0T-3516-2024                               |                          |
|            | 11:52 am – 12:02 pm  | 11:52 0T-3122-2024                               |                          |
|            | 11:52 am – 12:02 pm  | 11:52 0T-3091-2024                               |                          |
|            | 11:52 am – 12:02 pm  | 11:52 0T-3087-2024                               |                          |
| Mon Apr 07 | 10:16 am – 12:16 pm  | 10:16 Mantenimiento Preventivo Semestral         |                          |
|            | 11:52 am - 12:02 pm  | 11:52 0T-5883                                    |                          |
| Tue Apr 08 | 2:00 pm – 10:00 pm   | 14:00 W0-7117-2025                               |                          |
| Wed Apr 09 | 10:05 am – 10:15 am  | 10:05 corretiva                                  |                          |
| Mon Apr 14 | 11:13 am – 12:43 pm  | 11:13 W0-6088-2025                               |                          |
|            | 11:32 am – 1:32 pm   | 11:32 Trabajos Mensuales                         |                          |
|            | 11:49 am – 1:19 pm   | 11:49 W0-6086-2025                               |                          |
|            |                      |                                                  |                          |

## Visualização "Linha de tempo"

O "Timeline" é uma ferramenta visual que apresenta de forma clara e estruturada o calendário de manutenção de vários equipamentos. A interface é composta por uma coluna inicial que lista os equipamentos que necessitam de manutenção, fornecendo informações detalhadas como:

- Tipo de tarefa.
- Prioridade
- Classificações da tarefa.
- Estado do ativo

O componente principal da interface é constituído por várias colunas adicionais, que representam o dia, a semana ou o mês (consoante o período selecionado). Cada célula destas colunas reflecte uma linha que indica o calendário das tarefas de manutenção para um equipamento específico num determinado período. A largura das linhas pode variar, indicando a intensidade ou a duração da tarefa de manutenção, bem como a sua cor de acordo com o seu estado.

| Work Management                                                                                                    |   |            |   |   |   |   |   |   |    |     |     |    |    |    |                 |    |    |    |    |    | Ş  | ą    | t                |    | *  | ?    |      |      | JC         |     | ~ |
|----------------------------------------------------------------------------------------------------|---|------------|---|---|---|---|---|---|----|-----|-----|----|----|----|-----------------|----|----|----|----|----|----|------|------------------|----|----|------|------|------|------------|-----|---|
| 00 💼 \Xi 😩                                                                                                    |   |            |   |   |   |   |   | _ |    |     | Ī   |    |    |    |                 |    |    |    |    |    |    |      |                  |    |    |      | 0    | ÷    | F          | :   |   |
| Pending Tasks 🛞 Work Orders 🛞                                                                                                    |   |            |   |   |   |   |   |   | Ti | nel | ine |    | `` | •  | Day ~ 2025-04-0 |    |    |    |    |    |    | I-01 | )1 / 2025-04-3 🛗 |    |    |      |      |      | (i         | )   |   |
| Asset / Work Management                                                                                                    |   | April 2025 |   |   |   |   |   |   |    |     |     |    |    |    |                 |    |    |    |    |    |    |      |                  |    |    |      |      |      |            |     |   |
|                                                                                                    | 1 | 2          | 3 | 4 | 5 | 6 | 7 | 8 | 9  | 10  | 11  | 12 | 13 | 14 | 15              | 16 | 17 | 18 | 19 | 20 | 21 | 22   | 23               | 24 | 25 | 26 : | 27 2 | 28 2 | <u>9</u> 3 | 0 1 |   |
| Second Crusticação { BFW-GVM-CLI }<br>// GRUPO TESTE/ BFW/ Grand Cru - Village Mall/                                                                                          |   |            |   |   |   |   |   |   |    |     |     |    |    |    |                 |    |    |    |    |    |    |      |                  |    |    |      |      |      |            |     |   |
| MANTENIMIENTO PREVENTIVO TRIMESTRAL A/C DX Task type: PREVENTIVO Priority: Medium Task Group 1: TECNICO AC Task Group 2: A/C Equipment downtime?: No Asset Downtime: 00:00:00 |   |            |   |   |   |   |   |   |    |     |     |    |    |    |                 |    |    |    |    |    |    |      |                  |    |    |      |      |      |            |     |   |
| // Mundo de Alfredo/                                                                                                    |   |            |   |   |   |   |   |   |    |     |     |    |    |    |                 |    |    |    |    |    |    |      |                  |    |    |      |      |      |            | ÷   |   |

# Legenda da cor "Linha do tempo"

| Work Management<br>View Calendar                                                                                                    | ← Information about colors |                                               |
|----------------------------------------------------------------------------------------------------|----------------------------|-----------------------------------------------|
|                                                                                                    | Scheduled task             |                                               |
| C Pending Tasks S Work Orders                                                                                                    | Timeline                   | Scheduled task, with downtime                 |
| Asset / Work Management                                                                                                    |                            | Unscheduled task                              |
|                                                                                                    | 1 2 3 4 5 6 7 8 9 10 11 1  | Unscheduled task, with out of service         |
| O2 - Climatização { BFW-GVM-CLI }     // GRUPO TESTE/ BFW/ Grand Cru - Village Mall/                                                                                         |                            | Task for average meter reading                |
|                                                                                                    |                            | Task for average meter reading, with downtime |
|                                                                                                    |                            |                                               |
| MANTENIMIENTO PREVENTIVO TRIMESTRAL A/C DX Task type: PREVENTIVO Priority: Medium Task Group 1: TECNICO AC Task Group 2: A/C Equipment downtime: No Asset Downtime: 00:00:00 |                            |                                               |
| <pre>     10016309 { LC00018049 }     // Mundo de Alfredo/ </pre>                                                                                                    |                            |                                               |